#### TLDR:

Why even use it?

How does it work?

Getting started.

Fic result legend

Selecting fandom

Possible search criterions and ordering

Filtering out stuff

Permanently removing fics from default search results

Returning back to tagged fics

Updating offline database

Using custom filters

Filtering out stuff from author recommendation pages

# TLDR:

FFSSE is a software to search on <u>fanfiction.net</u> in ways filters on the website won't allow.

What FFSSE can't do:

- Search by characters and pairings. (outside of word search in description)
- Search for fics less than 60k words in size.
- Search in languages other than English.
- Download fics for offline reading.

What FFSSE can do:

- 1. Search by any custom wordcount and descendingly sort by wordcount.
- 2. Search, excluding/including more than two words and/or genres.
- 3. Assign custom tags to fics and thus exclude them from default search results.
- 4. Filter out user recommendation pages from stuff you've already tagged.
- 5. Search for new and trending fics.
- 6. Search by wordcount/reviewcount ratio.
- 7. Automatically hide fics with too big review to favourite ratio.
- 8. Present fic meta information in a more readable state than original.

Please note that if you only need 1 and 2 you will be better served at <u>Scryer</u> which is an excellent online alternative search engine for <u>fanfiction.net</u>

## Why even use it?

I've written this app once I realized ffnet won't allow me to sort by wordcount and it kinda scaled from there. Pretty soon I realized I am sick of re-reading through the same search results thousand times over as well. Pressing through wildly jumping fic meta information like genres, wordcount etc. also didn't help. If you are like me - the app is for you.

## How does it work?

FFSSE has an offline database of most active fandoms on ffnet relevant up to March 2017 and tools to update it. Once new fics have been loaded you can search inside the new stuff. If you need something specific, some minor fandom, you can always load it manually through the app.

## Getting started.

Launch the app via **ffsse.exe** Once you've launched it, let it process default database file into your personalized DB for approximately a minute. During this time the app will be unresponsive. Once it's finished, you will be greeted by the main window.

If you immediately just press big green search button it will perform a search inside all of the the currently available fandoms based on current sort criterion.

| Complete    | Active Unfinished No Genre               | Randomize |
|-------------|------------------------------------------|-----------|
| Order by:   | WCRC-R   Bias: None   Fav/Review ratio < | ▼ 2.5     |
| FavrateCut: | 11.07.2016 ∨ 4                           |           |

In this case wordcount/reviewcount ratio.

The results will appear to the right of the search parameters.

| If finet same search engine                                                                                                    |                                                                                                    | - 🗆 ×                                                                    |
|----------------------------------------------------------------------------------------------------|----------------------------------------------------------------------------------------------------|--------------------------------------------------------------------------|
| 43                                                                                                    |                                                                                                    |                                                                          |
| Hz<br>Fandoms Taos Recommendations                                                                                                    |                                                                                                    |                                                                          |
|                                                                                                    | Rebuilding                                                                                                    | Genre                                                                    |
| Anime/Manga  VIPE selected fandom                                                                                                    | M At chapter: 0 Of: 300                                                                                                    | Romance                                                                  |
| Normal Crossovers     Track     Track     Ioad Selected Fandom     12.07.2017 © Cutoff 60k Word      Ignore updatedate     Ignore tags     Search | Hermione Granger returns to Hogwarts to help rebuild the shattered castle the summer<br>after the war. She and the other summer resident - and eventually their friends - have<br>to come to terms with how the war broke more than just the walls of the building.<br>Follows multiple Hogwarts students through '8th year' and one additional year of early<br>adulthood. COMPLETE.<br>Words:263374 | Hurt<br>Comfort<br>Tags<br>Pub:11/08/2015<br>Upd:12/05/2016              |
| Mass Effect<br>High School DxD//パイスカールD×D                                                                                                    | Poison Pen                                                                                                    | Genre                                                                    |
| Star Wars                                                                                                    |                                                                                                    | Drama                                                                    |
| Sekirei<br>Fate/stay night                                                                                                    | T ▲ Harry Potter At chapter: 0                                                                                                    | Humor                                                                    |
| Evangelion<br>Rama<br>One Piece<br>Gundam Wing/AC<br>Sailor Moon                                                                                  | Harry has had enough of seeing his reputation shredded in the Daily Prophet and<br>decides to do something about it. Only he decides to embrace his Slytherin side to<br>rectify matters.<br>Words:74506                                                                                                    | Tags         Image: Tags           Pub:04/12/2009         Upd:21/06/2010 |
| Naruto                                                                                                    | The Mating Frenzy                                                                                                    | Genre                                                                    |
|                                                                                                    | M Varuto At chapter: 0 Of: 33                                                                                                    | Humor                                                                    |
| This keeps a list of<br>your list accessed<br>fandoms for quick<br>nevigation.                                                                    | After the attacks by Orochimaru and the Sand, Konoha's population is dangerously<br>low. Desperate times call for extreme measures, and Tsunade issues a priority S class<br>mission to every Leaf ninja: to pair off and start making babies!<br>Words:70171                                                                                                    | Parody<br>Tags<br>Pub:25/07/2006<br>Upd:23/11/2007                       |
|                                                                                                    | Like Brothers                                                                                                    | Genre                                                                    |
|                                                                                                    | T 🖉 🗸 Harry Potter At chapter: 0 🔹 Of: 41                                                                                                    | Romance                                                                  |
|                                                                                                    | ABANDONED. Minerva McGonagall steps in on the awful night the Potter are killed<br>and arranges to have Harry Potter raised by Sirius Black and his somewhat cousins,<br>the Malfoys. Draco and Harry grow up as almost brothers and everything - everything<br>- is different. Gryffindor1Draco. Dramione. AU. I WILL NEVER AGAIN UPDATE THIS.<br>Monter 2560                                        | Tags 4                                                                   |
| Min. Words 60000 V Max. Words V                                                                                                    | Wolds. 97050                                                                                                    |                                                                          |
| MaxFics 10 InFaves 50                                                                                                    | Cimply Type detible                                                                                                    | Conto                                                                    |
| Complete Active Unfinished No Genre                                                                                                    | Simply Irresistible                                                                                                    | Genre                                                                    |
| Order by: WCRC-R   Bias: None  Fav/Review ratio <  2.5                                                                                            | T V Harry Potter At chapter: 0 V Of: 30                                                                                                    | Humor                                                                    |
| FavrateCut: 11.07.2016 V 4 0                                                                                                    | Draco gave a cocky grin. "I am going to give you a makeover." "I'm sorry what?" "You                                                                                                    | - · · · · ·                                                              |
| +Genre                                                                                                    |                                                                                                    |                                                                          |
| Genre                                                                                                    |                                                                                                    |                                                                          |
| +Words                                                                                                    |                                                                                                    |                                                                          |
|                                                                                                    |                                                                                                    |                                                                          |
|                                                                                                    |                                                                                                    |                                                                          |
| Li customi i Longest kunning 🗸 🗸                                                                                                    |                                                                                                    |                                                                          |
| L ACTIVATE Reload Section Data                                                                                                    |                                                                                                    |                                                                          |
| Load All Tracked Fandoms                                                                                                    |                                                                                                    |                                                                          |
|                                                                                                    |                                                                                                    |                                                                          |

# Fic result legend

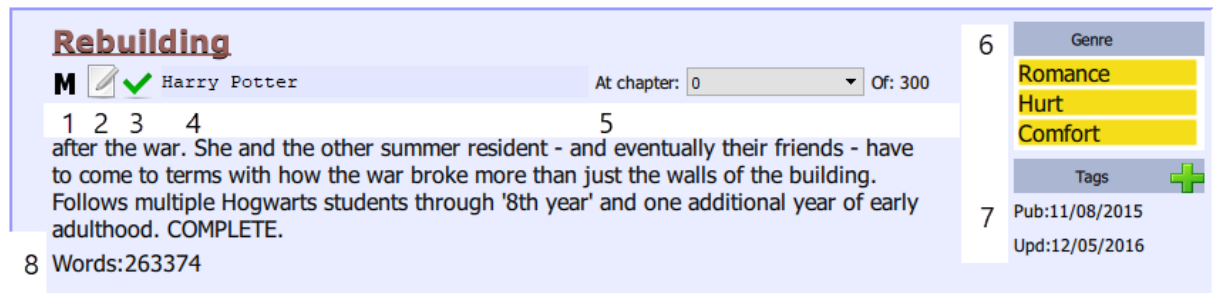

Clicking on the title in this box will open the fic inside your default browser.

Noteworthy elements:

- 1. ESRB rating
- 2. visual update date indicator
- 3. completeness indicator
- 4. fandom indicator
- 5. chapter you are reading at
- 6. genre/tag box
- 7. published/updated indicator
- 8. wordcount

Rating is pretty much self-explanatory.

On the update indicator the pen will be

- gray for fics that haven't been updated in a year
- yellow for fics that haven't been updated in 6 months
- green for fics that updated recently

**Completeness** indicator is either a gray of green check mark. Green means fic has been marked as completed by author. Note, that not all authors do it when you set your search filters.

Fandom indicator will contain one more more relevant fandoms.

You can assign a **chapter** you've stopped at at charter indicator.

**Genre/Tags** box contains either genres detected for this fic. Or tags you've assigned it. To switch between them - click on either "Genre" or "Tags"

**Published/Updated** indicator is on the bottom right at number 7. Pls note that it will only update once you've updated the fandom data.

# Selecting fandom

Fandom selection is done via this block:

| Anime/Manga 🔹 |              | WIPE selected fandom                                              |
|---------------|--------------|-------------------------------------------------------------------|
| Normal        | Crossovers   |                                                                   |
| Track Fand    | om           | ~                                                                 |
| Load Sel      | ected Fandom | □ 12.07.2017 🜩 Cutoff 60k Word 🔻 🗌 Cache Mode 🔲 Ignore updatedate |
| Ignore tags   |              | Search                                                            |

It works the same as ffnet search. You select the **category** (as in Anime/Books... etc) then select if you want to look inside just **normal** fics or **crossovers**, enter the fandom name into **Fandom** edit box and press **Search** 

Note: If the fandom edit box is empty it will display **everything** possible based on current filter regardless of fandom.

Note: Fandom edit box has **auto complete** so you don't need to type exact name, just start typing and it will likely suggest something.

#### **Recent fandoms**

The default use case for this app assumes that you will be frequently doing searches within the same set of fandoms. Therefore, to speed things up a bit every fandom that you search in will be stored inside "Recent fandoms" list below the search button. Clicking in this list wil automatically insert the respective fandom name into the "search" edit box.

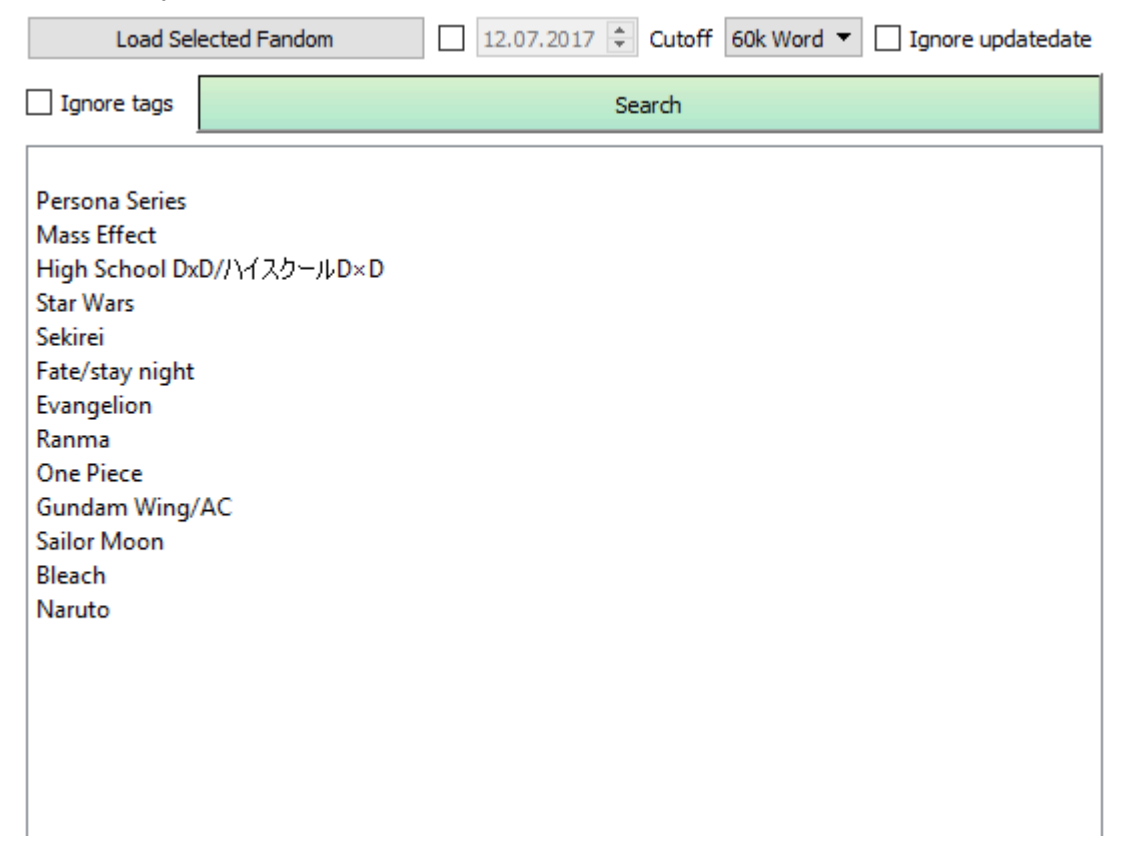

## Possible search criterions and ordering

**Wordcount** will search by wordcount between **minwords** and **maxwords** and will present fics in descending wordcount order. If there is no number in maxwords edit box, it will not limit the fic size.

|             |                   | - <b>*</b> | -          |                      |           |
|-------------|-------------------|------------|------------|----------------------|-----------|
| Min. Words  | 60000 ~           | Max. Words |            |                      | ~         |
| MaxFics     | 10                | MinFaves   | 50         |                      | <b></b>   |
| Complete    | Active Unfinished | No Genre   |            |                      | Randomize |
| Order by:   | Wordcount         | <b>•</b>   | Bias: None | ▼ Fav/Review ratio < | ▼ 2.5     |
| FavrateCut: | 11.07.2016 ∨ 4 🗭  |            |            |                      |           |

**Favourites** and **UpdateDate** work in the same way as **wordcount** but order on amount of faves and last updated date respectively.

Note: FFSSE doesn't have search on **Reviews** and **Follows** as these stats are more or less pointless.

**Fav Rate** is a sorter to search for currently trending fics. I.e. fics that are fairly recent and have a good favourite/daysrunning ratio and have been updated recently. The cutoff on what to consider "recent" is regulated by **FavrateCut**. The desired ratio value can be changed at **FavRatio**.

WCRC-R is a sorter on wordcount/reviewcount ratio I stole from this article.

**Rec Count** sorts on amount of times fic appears in favorites of your tracked recommenders. (more on this later)

## Filtering out stuff

FFSSE can limit search results on

### Wordcount.

Allows upper and lower limits. Please note that default update mechanism won't ever pull anything below 60k words.

### Completeness.

Fics that has been marked Complete by authors.

#### Active or not.

Fic is considered active if it has been updated during last year.

### Genre inclusion/exclusion

Separate multiple genres in respective edit boxes by whitespaces. Note that tickboxes must be checked for the exclusion to work.

For example:

| -Genre | Adventure           | <br>1 |
|--------|---------------------|-------|
| Genre  | Drama Angst Tragedy | <br>ĺ |

### Words inclusion/exclusion

Separate choices in respective edit boxes by whitespaces. This is the only way app currently has to search for characters and filter out slash. Works same as genre.

#### Genre availability.

At some point you will likely arrive to a point where top search results will mostly be "**no genre**" That is because some authors don't bother setting one and really screw up with your searches. Unticking the respective checkbox allows to exclude such fics from results entirely.

#### **Minimum favourites**

Everyone has their own idea of what to consider a crap fic... :)

#### **Review count bias**

There is a certain set of fanfiction readers called "**fangirls**" There is also a certain set of fanfics that will likely attract such fangirls. Coincidentally, from my experience, most of the fanfics with reviewCount/favouriteCount > 2 means fic have too much fangirls to be any good. I am not forcing you to use this filter but it helps :)

Order by: Fav Rate 

Bias: Hide 

Fav/Review ratio > 
2.

## Permanently removing fics from default search results

One of the main reasons you want to use FFSSE. Once you've read a fic it will only waste your time appearing in search results. Once you've read 500 fics finding *anything* new and good within default searches becomes hell. FFSSE can help you out.

You can assign **tags** to fics. Any fic that has a tag assigned is removed from all further searches unless **ignore tags** checkbox is checked. Lets do an example.

Say, we have Perfect Lionheart's *Chunin Exam Day* A fic you've likely read long ago (given you even need this app) and you don't want to see it in your searches anymore. First, you click on green **plus button** to the right of Tags

| Chunin Exam Day                                        |                             |           | Genre        |
|--------------------------------------------------------|-----------------------------|-----------|--------------|
| T 🖉 🗸 Naruto                                           | At chapter: 0               | Of: 77 Ac | dventure     |
| Naruto finds he is flung back in time and must repea   | er                          | umor      |              |
| and over and over, until he gets it right and possibly | saves Konoha in the bargain | n.        | Tags         |
| Words: 344950 Naruto U.                                |                             | Put       | b:05/12/2    |
|                                                        |                             | Un        | d:23/05/2010 |

Then, in the dropdown menu that appears you select finished.

| Chunin Exam Day<br>T Varuto<br>Naruto finds he is flung back in time and m<br>and over and over, until he gets it right and<br>Words:344950 Naruto U. | At chapter: 0<br>ust repeat the entire Chu<br>I possibly saves Konoha i | • Of: 77<br>nin exam over<br>n the bargain. | Genre<br>Tags<br>Limbo<br>abandoned<br>crap_fandom |
|----------------------------------------------------------------------------------------------------|-------------------------------------------------------------------------|---------------------------------------------|----------------------------------------------------|
|                                                                                                    |                                                                         |                                             | disquisting                                        |
| <u>Naruto: Shifts In Life</u>                                                                                                    |                                                                         |                                             | female                                             |
| M 🖉 🗸 Naruto                                                                                                    | At chapter: 0                                                           | ▼ Of: 48                                    | finished                                           |
| A few small changes can make a world of d                                                                                                    | ifference. Knowledge give                                               | en at the                                   | grammar                                            |
| beginning of ones can career can turn a ho                                                                                                    | peless loser into a shinob                                              | i of strength and                           | lost interest                                      |
| skill. Differences in a history that have long                                                                                                    | since passed can create                                                 | a totally different                         | meh_description                                    |
| outcome from what we might expect. This is                                                                                                    | s the story of Naruto Uzu                                               | ımaki. This is th                           | read_queue                                         |
| tail of these small shifts in life.                                                                                                    |                                                                         |                                             | reading                                            |
| Words:496837 Naruto U.                                                                                                    |                                                                         |                                             | smut                                               |
|                                                                                                    |                                                                         |                                             | uncertain                                          |
| Outfored                                                                                                    |                                                                         |                                             | unknown_fandom                                     |

### Outfoxed

The next time you do a search. *Chunin Exam Day* wont appear in your search list. Do this for every fic you've read or decided not to read and soon you searches will be much less frustrating. I've added a default set of tags but they can be anything really.

# Returning back to tagged fics

If you tagged some fics as **read queue** or **reading**, it's likely you want to see those again some day to read them. You need to open **Tags** tab and click on a tag or tags you want to look inside.

| 42                                                                                                    |                                                                                                    |                                                                                                    |                                                                                                    |
|----------------------------------------------------------------------------------------------------|----------------------------------------------------------------------------------------------------|----------------------------------------------------------------------------------------------------|----------------------------------------------------------------------------------------------------|
| Fandoms Tag                                                                                                    | Recommendations                                                                                                    |                                                                                                    |                                                                                                    |
| Anime/Manga                                                                                                    | <b>_</b>                                                                                                    | WIPE selected fandom                                                                                                    |                                                                                                    |
| Normal O C                                                                                                    | rosso rs                                                                                                    |                                                                                                    |                                                                                                    |
| Track Naru                                                                                                    | ito                                                                                                    |                                                                                                    | ~                                                                                                    |
| Load Sel                                                                                                    | ected Fandom 12.07                                                                                                    | 7.2017 🗘 Cutoff 60k Words 🔻 🗌 Ignore updatedate                                                                                                    |                                                                                                    |
| ☑ Ignore tags                                                                                                    |                                                                                                    | Search                                                                                                    |                                                                                                    |
| Naruta                                                                                                    |                                                                                                    |                                                                                                    |                                                                                                    |
| 12<br>Findoms Topp Recommendators<br>Top Filers<br>Bad. Reviews Good_Limb<br>Fang, tags deleted discout<br>fangins female finished gr<br>meh. description noseque<br>revisit romance out unco | p Limbo abandoned accumulating crap_fand<br>aged disgusting duplicate factual_mistakes<br>ammar hidden iforgot laters lol lost_interest<br>joneshots piqued read_queue reading rec<br>rtain unknown_fandom wtf | It's For a Good Cause, I Sweari         T       ✓ Naruto       At chapter: ○ • 0f: 36         After receiving a time travel jutsu as payment for a mission, the original four members of Team 7 each get a chance to go back to one event in their life and change it. Surely they will use such an awesome power responsiblyright? Don't count on it. | Centre           Taps         Important           Finished         Finished           Pub:29/09/2009         Upd:06/03/2010 |
|                                                                                                    |                                                                                                    | Chunin Exam Day<br>T  ✓ Naruto At chapter: Of: 77<br>Naruto finds he is flung back in time and must repeat the entire Chunin exam over and over and over, until he gets it right and possibly saves Konoha in the bargain.<br>S 22 Words: 344950 Naruto U.                                                                                             | Genre<br>Tags Life<br>finished<br>Pub:05/12/2007                                                                            |

Clicking on tags in tag view automatically refilters.

Note: Yes, I am aware that tag section is ugly as hell. This will be fixed... probably...

Note: You can check ignore tags checkbox in main search area to temporarily do full searches regardless of tags.

| Ignore tags |  | Search |
|-------------|--|--------|
|-------------|--|--------|

## Adding new tags

111

You can add/delete tags via editbox below the tag view

| Delete  | e Tag |   |           |             |   |   | Add Tag |
|---------|-------|---|-----------|-------------|---|---|---------|
| Assign: | Limbo | • | To Fandom | Anime/Manga | • | ~ | Do It   |

ī.

Just type in the needed tag name and click either add or delete

## Updating offline database

FFSSE comes preloaded with most popular fandoms up to March 2017. To update it, you need to select a fandom as if you want to search in it and press "**Load selected fandom**" The app will start parsing ffnet search pages backwards in time up to the time it has the last update for. It may take *quite* some time for large fandoms like Harry Potter.

Once the processing is complete you will be notified of how many new fics have been pulled from ffnet.

Note: to prevent ffnet from banning you for overtaxing their server the app will only process 2 pages a second at most.

Note: The app treats Normals and crossovers as different sections and they are updated separately depending on what is currently selected in radiobuttons block. **However** if you try to update, for example, Star Wars, it will update *everything* Star Wars. Books, Movies, Anime, etc.Basically it works across subtypes, but not across crossover section.

Note: If there was some error during download, the DB will end up in partial state. What's worse given it works from the top to the bottom subsequent updates won't pull anything you missed. Sorry, don't plan on fixing it anytime soon, but I provide a **workaround**.

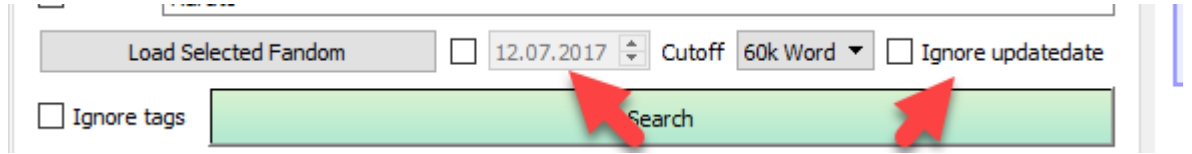

These two elements allow you to pull all fics from a certain date (left) up to present time or try reloading the whole fandom (right). Note that you don't need to press the second one for the first to work. **Warning:** reloading the whole Harry Potter fandom will unduly tax ffnet servers and will take a *LONG* time. I don't recommend using this ever. This is why FFSSE comes with preloaded database basically.

# Using custom filters

FFSSE come with a number of filters that can only be categorized *just for fun.* These live in custom section below everything else.

| FavrateCut: | 11.07.2016 > 4                        |  |
|-------------|---------------------------------------|--|
| +Genre      |                                       |  |
|             |                                       |  |
| -Genre      |                                       |  |
|             |                                       |  |
| +Words      |                                       |  |
|             |                                       |  |
| Word        | · · · · · · · · · · · · · · · · · · · |  |
|             |                                       |  |
| Custom      | Longest Running                       |  |

By checking this checkbox, you unlock a custom sort element with a number of sections **Longest Running** 

It hasn't been finished for ages, but for some reason is still being updated.

## **Behemoth Chapters**

Sometimes authors just don't know when to stop. Needs at least two chapters to appear in this filter.

## Splinched.

Reverse of Behemoth. Some ppl will always mistake fic site with a chat room and "press enter" accordingly.

## Catch'em'All

When "characters" section is so bloated app no longer has enough space for it.

## One liners.

After all, how much words in the description does one need to sell a fic to the audience? **Dumped** 

They *just left it there*. All. In one piece. Well, not necessarily but this filter shows fics that are huge and weren't being active for long.

**WARNING:** Enabling custom filters screws up EVERY other filter. Make sure it's disabled once you are done playing with it.

## Filtering out stuff from author recommendation pages

A legit way to find good stuff to read is author rec pages. There is only one problem: a lot of stuff is repeated between authors and reading the whole page looking for new stuff is extremely tedious. Not anymore. With **Recommendations** tab, you can filter out everything that is already tagged in FFSSE

First, you need to open the Recommendations, tab and enter author url there

| 42                                                          |             |
|-------------------------------------------------------------|-------------|
| Fandoms Tags Recommendations                                |             |
| Load Show Everything                                        | Open Remove |
| Url: https://www.fanfiction.net/u/1318171/Perfect-Lionheart |             |
|                                                             |             |

Then, you press **Load**. Depending on how big the recommendation section is the app might become unresponsive for a while. After the process is finished the author will appear in your recommender list and search results will now contain his recommendations sans the stuff you've already tagged somehow. If you want to see every recommendation regardless of your tags, just check "show everything"

|              | Load Show Everything                            | Open | Remove |
|--------------|-------------------------------------------------|------|--------|
| Url:         | https://www.fanfiction.net/u/4111486/Anaklusmos | 14   |        |
| Anaklusmos14 |                                                 |      |        |
|              |                                                 |      |        |
|              |                                                 |      |        |

Note that Load - **reloads from the web** if you only need to open already loaded author - use Open.

Note: You can have as many recommenders as you like. There are even benefits to having a massive list of authors whose recommendations you like. Once you start accumulating recommenders you will notice that fics in search results will sometimes display **a heart with a number**.

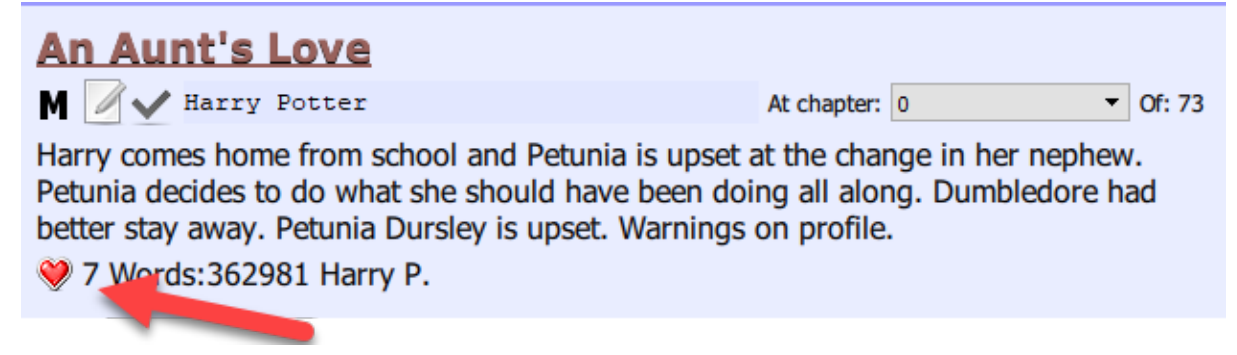

This is the amount of times fic is present in your recommenders list. There is even a special sort filter in main sort menu for this stuff. It's called **Rec Count**.

If you want to see a cumulative list of recommendations of all the authors you've loaded - press **Open Whole List** below the listview